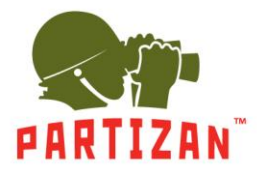

#### Настройка записи видео на SD карту.

1. Установите либо запустите ПО Partizan Device Manager на ПК. С его помощью найдите необходимую видеокамеру и перейдите в раздел настроек.

| Reference Manager                                                               | v0.8.1                                                                                                    |                                                                                                    | 🗐 🕐 🕫 💷 🗆 × |
|---------------------------------------------------------------------------------|----------------------------------------------------------------------------------------------------|----------------------------------------------------------------------------------------------------|-------------|
| Список устройств <<<br>Филят IP<br>Тип: HVR<br>Имя: AHD<br>Тип: HVR<br>Тип: HVR | №         Мастер настройки           IP: 192.168.1.211         мас. 00:12:12:5089:1C           IP: 192.168.1.84         мас. 00:12:12:40:0D:94           IP: 192.168.1.5         мас. 00:12:13:0D:33:3A           IP: 110.07.987         мас. 00:12:12:2C:08:96           IP: 110.07.96         мас. 00:12:14:20:10:4AB           IP: 100.79.6         мас. 00:12:14:20:10:4AB           IP: 100.79.83         мас. 00:12:14:20:10:4AB | <ul> <li>Выберите необходимое<br/>устройство или отметьте "Выбрать<br/>все". Нажмите "Далее".</li> <li>Если в списке оборудования<br/>отсутствует необходимое<br/>устройство, убедитесь, что оно<br/>подключено к источнику питания<br/>и к разъему LAN маршрутизатора.<br/>После этого нажмите "Поиск".</li> </ul> |             |
| admin<br>Пароль<br>Понск Добебите                                               | □ IP: 100.79.85 Выбрать все Поис                                                                                                    | к Назад Далее Отменить                                                                                                    |             |

2. Во вкладке «Хранилище» заходим в пункт меню «Управление хранилищем» и форматируем SD карту.

|                            | nager v0.8.1                                                        |                     |                 | 🗉 (?) 🗡 🏟 💷 🗆 🛛 |
|----------------------------|---------------------------------------------------------------------|---------------------|-----------------|-----------------|
| Список устройств <<        | IP: 10.0.79.87                                                      | Управление хранилиц | тем             |                 |
| Фильтр                     | Тип: ІРС                                                            | #                   | Диск Тип        | Статус          |
| Имя: IP<br>Тип: HVR        | Поиск                                                               | 1                   | 1-1 Чтение/Запи | a 0K            |
| Имя: АНD                   | ✓ Общие<br>Информация                                               |                     |                 |                 |
| INUL: HAK                  | Общие настройки                                                     |                     |                 |                 |
| IP: 10.0.79.87<br>Тип: IPC | Выбор режима работы                                                 |                     |                 |                 |
|                            | Потоковое видео                                                     |                     |                 |                 |
|                            | Видео архив                                                         |                     |                 |                 |
|                            | Информация о хранилище<br>Управление хранилищем                     |                     |                 |                 |
|                            | <ul> <li>Пользователи</li> <li>Управление пользователями</li> </ul> |                     |                 |                 |
|                            | Управление группами                                                 |                     |                 |                 |
| admin 🛛                    | ✓ Сеть<br>Сетевые настройки                                         |                     |                 |                 |
| .11apv/lb                  | WiFi                                                                | •                   |                 |                 |
| Поиск Добавить             | Настройки email                                                     | Только чтение       | Форматировать   | Раздел          |

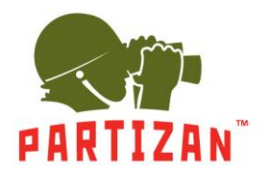

3. Во вкладке «Общие» переходим в пункт меню «Настройки записи».

| Reference Ma          | nager v0.8.1              |                                   |            |              | 0 <b>/ ©</b> × |
|-----------------------|---------------------------|-----------------------------------|------------|--------------|----------------|
| Список устройств <<   | IP: 10.0.79.87            | Настройки записи                  |            |              |                |
| Фильтр                | Тип: ІРС                  | Канал                             |            | 1            | ~              |
| Имя: IP<br>Тип: НVP   | Поиск                     | Продолжительность фрагмента видео | 60 ÷ M     | ин           |                |
| DOD. TIVK             | ∨ Общие                   | Предзапись                        | 5 ¢ c      |              |                |
| Имя: AHD<br>Ture: UVP | Информация                | Режим записи                      |            | Распис       | ание 🗸         |
|                       | Общие настройки           | Дни недели                        |            | Bce          | 2 ~            |
| IP: 10.0.79.87        | Выбор режима работы       |                                   | Расписание | Движение Тре | вога           |
|                       | Настройки записи          | 1 расписание 0 ÷ : 0 ÷ - 24 ÷     | : 0 = 🗸    |              | j              |
|                       | Потоковое видео           | 2 расписание 0 ÷ : 0 ÷ - 24 ÷     | : 0 ‡ 🗌    |              | J              |
|                       | Видео архив               | 3 расписание 0 ÷ : 0 ÷ - 24 ÷     | : 0 ÷ 🗌    |              | )              |
|                       | ∨ Хранилище               | 4 расписание 0 ÷ : 0 ÷ - 24 ÷     | : 0 ‡ 🗌    |              | )              |
|                       | Информация о хранилище    |                                   |            |              |                |
|                       | Управление хранилищем     |                                   |            |              |                |
|                       | ✓ Пользователи            |                                   |            |              |                |
|                       | Управление пользователями |                                   |            |              |                |
|                       | Управление группами       |                                   |            |              |                |
|                       | ∨ Сеть                    |                                   |            |              |                |
| admin 🛛 🛛             | Сетевые настройки         |                                   |            |              |                |
|                       | WiFi                      |                                   |            |              |                |
| Поиск Добавить        | Настройки email           | Сохранить                         |            |              |                |

4. Задаем длину файла записи в минутах в пункте «Продолжительность фрагмента видео».

|                            | nager v0.8.1              |                                   |                | 🗉 🤉 🏏 🏟        | _ 🗆 ×  |
|----------------------------|---------------------------|-----------------------------------|----------------|----------------|--------|
| Список устройств <<        | IP: 10.0.79.87            | Настройки записи                  |                |                |        |
| .Фильтр                    | Тип: ІРС                  | Канал                             |                | 1              | $\sim$ |
| Имя: IP<br>Тип: HVB        | Поиск                     | Продолжительность фрагмента видео | 60 \$ мин      |                |        |
|                            | ∨ Общие                   | Предзапись                        | 5 ¢ c          |                |        |
| Имя: АНО                   | Информация                | Режим записи                      |                | Расписание     | $\sim$ |
|                            | Общие настройки           | Дни недели                        |                | Bce            | $\sim$ |
| IP: 10.0.79.87<br>Тип: IPC | Выбор режима работы       |                                   | Расписание Дви | ижение Тревога |        |
|                            | Настройки записи          | 1 расписание 0 ÷ : 0 ÷ - 24 ÷ : 0 | • 🗸            |                |        |
|                            | Потоковое видео           | 2 расписание 0 ÷ : 0 ÷ - 24 ÷ : 0 | ÷ 🗆 🖸          |                |        |
|                            | Видео архив               | 3 расписание 0 € : 0 € - 24 € : 0 | • 🗆 🖸          |                |        |
|                            | 🗸 Хранилище               | 4 расписание 0 ÷ : 0 ÷ - 24 ÷ : 0 | ÷ 🗆 🖸          |                |        |
|                            | Информация о хранилище    |                                   |                |                |        |
|                            | Управление хранилищем     |                                   |                |                |        |
|                            | ∨ Пользователи            |                                   |                |                |        |
|                            | Управление пользователями |                                   |                |                |        |
|                            | Управление группами       |                                   |                |                |        |
| admin                      | ∨ Сеть                    |                                   |                |                |        |
| Пароль                     | Сетевые настройки         |                                   |                |                |        |
|                            | WiFi                      |                                   |                |                |        |
| Поиск Добавить             | Настройки email           | Сохранить                         |                |                |        |

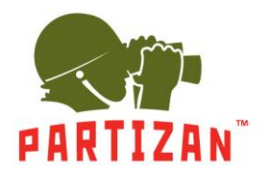

5. Выбираем время предзаписи в пункте «Предзапись» (это время которое будет записано до начала движения)

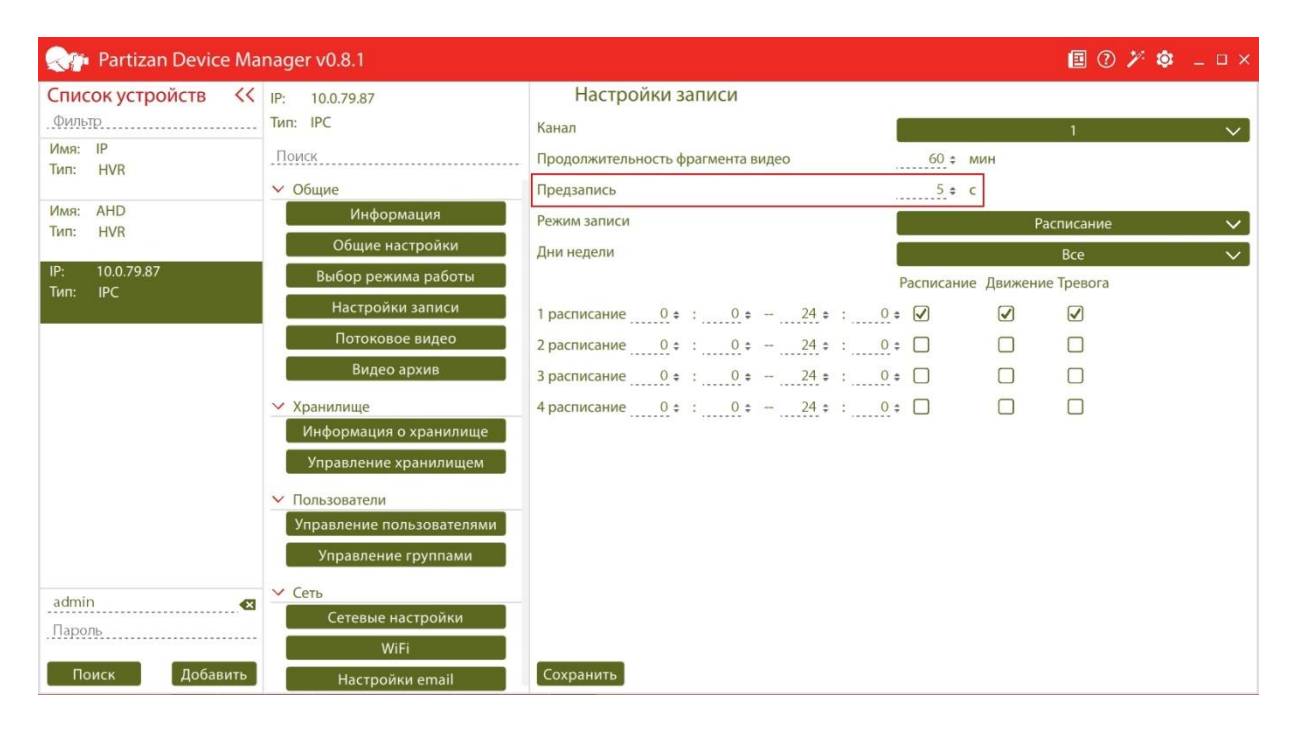

6. Для режима Расписание выбираем период времени, в котором будет вестись запись.

|                      | nager v0.8.1                      |                                   |            | 🗉 🕐 🏏            | 🕸 _ 🗆 × |
|----------------------|-----------------------------------|-----------------------------------|------------|------------------|---------|
| Список устройств <<  | IP: 10.0.79.87                    | Настройки записи                  |            |                  |         |
| Фильтр               | Тип: ІРС                          | Канал                             |            | 1                | $\sim$  |
| Имя: IP<br>Тип: HVR  | Поиск                             | Продолжительность фрагмента видео | 60 ≑ ми    | ин               | 92. D   |
|                      | ∨ Общие                           | Предзапись                        | 5 ¢ c      |                  |         |
| Имя: AHD<br>Тип: HVB | Информация                        | Режим записи                      |            | Расписание       | $\sim$  |
|                      | Общие настройки                   | Дни недели                        |            | Bce              | $\sim$  |
| IP: 10.0.79.87       | Выбор режима работы               |                                   | Расписание | Движение Тревога |         |
|                      | Настройки записи                  | 1 расписание 0 ≑ : 0 ≠ - 24 ≑ :   | 0 = 🗸      |                  |         |
|                      | Потоковое видео                   | 2 расписание 0 ÷ : 0 ÷ - 24 ÷ :   | 0 =        |                  |         |
|                      | Видео архив                       | 3 расписание 0 € : 0 € - 24 € :   | 0 \$       |                  |         |
|                      | 🗸 Хранилище                       | 4 расписание 0 ÷ : 0 ÷ - 24 ÷ :   | 0 =        |                  |         |
|                      | Информация о хранилище            |                                   |            |                  |         |
|                      | Управление хранилищем             |                                   |            |                  |         |
|                      | <ul> <li>Пользователи</li> </ul>  |                                   |            |                  |         |
|                      | Управление пользователями         |                                   |            |                  |         |
|                      | Управление группами               |                                   |            |                  |         |
| admin 🛃              | Сеть<br>Сетевые настройки<br>WiFi |                                   |            |                  |         |
| Поиск Добавить       | Настройки email                   | Сохранить                         |            |                  |         |

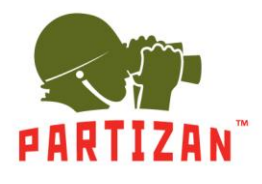

7. Выбираем каким образом будет осуществляться запись — по детекции движения, постоянная запись или запись по тревоге.

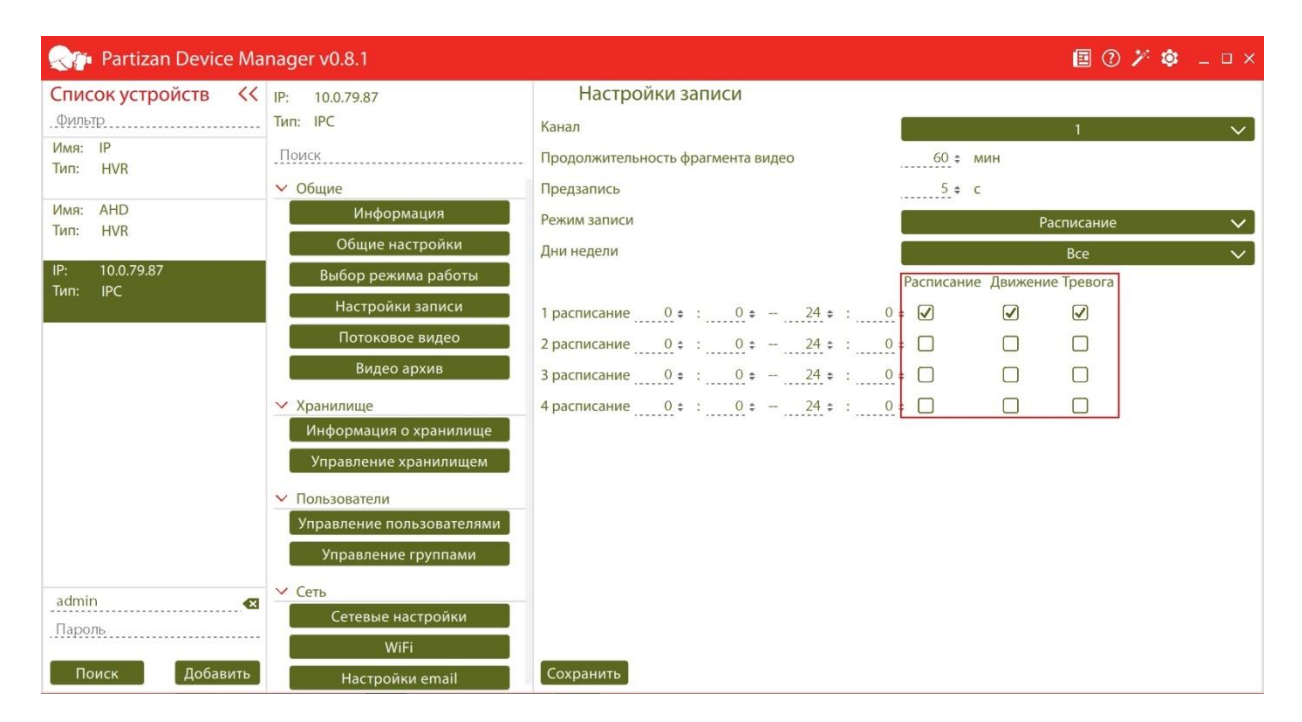

8. В режимах Ручной и Стоп период времени и способ записи указать невозможно.

#### Настройка подключения к WIFI сети.

1. Во вкладке «Сеть» выбираем пункт меню «Настройки WIFI» и в поле «Активировать WIFI» выбираем Вкл.

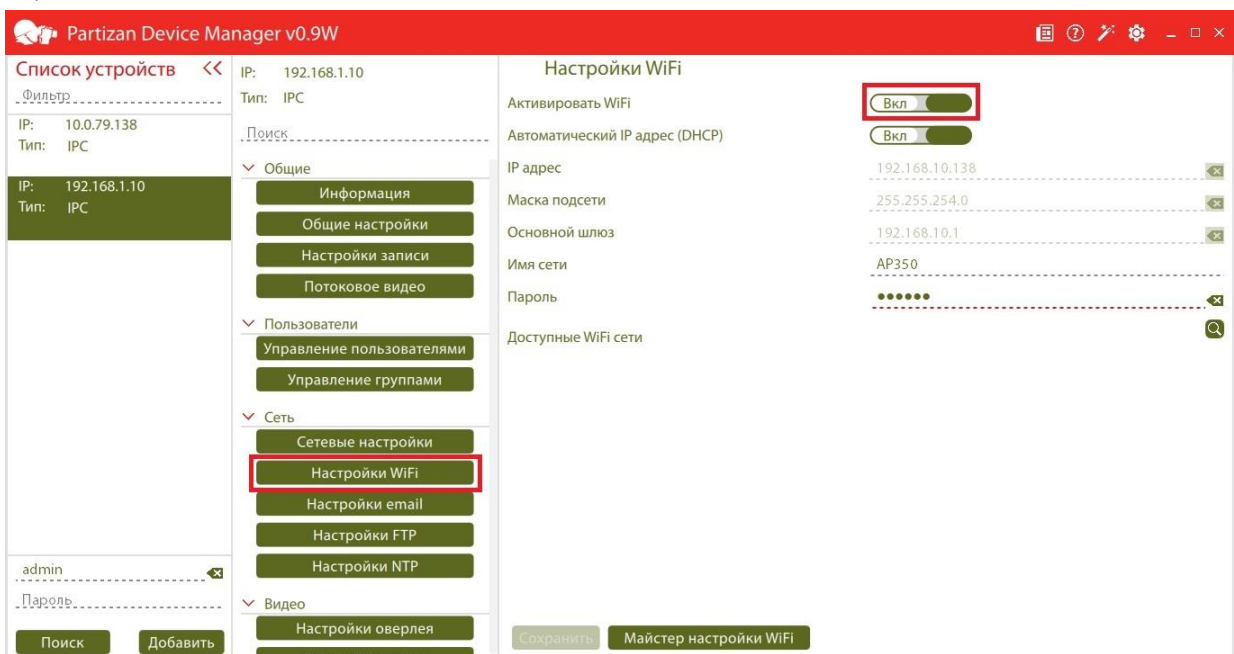

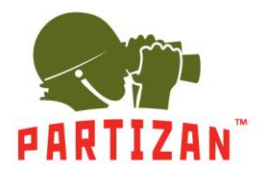

2. Настраиваем сеть вручную или включаем автоматическое определение IP адреса.

| Realizan Device Ma           | nager v0.9W                                          |                                     | 🗐 🕐 🎾 🗕 🗆 ×   |
|------------------------------|------------------------------------------------------|-------------------------------------|---------------|
| Список устройств <<          | IP: 192.168.1.10<br>Тип: IPC                         | Настройки WiFi<br>Активировать WiFi | Вкл           |
| IP: 10.0.79.138<br>Тип: IPC  | Поиск                                                | Автоматический IP адрес (DHCP)      | Вкл           |
| IP: 192.168.1.10<br>Тип: IPC | Информация                                           | и адрес<br>Маска подсети            | 255.255.254.0 |
|                              | Настройки записи                                     | Основной шлюз<br>Имя сети           | 192.168.10.1  |
|                              | Потоковое видео Пользователи                         | Пароль<br>Доступные WiFi сети       | <u></u> ه     |
|                              | Управление пользователями<br>Управление группами     |                                     |               |
|                              | ✓ Сеть<br>Сетевые настройки                          |                                     |               |
|                              | Настройки WiFi<br>Настройки email                    |                                     |               |
| admin 🛃                      | Настройки FTP<br>Настройки NTP                       |                                     |               |
| Пароль                       | <ul> <li>Видео</li> <li>Настройки оверлея</li> </ul> |                                     |               |
| Поиск Добавить               | Настройки вилео                                      | Сохранить Маистер настроики WiFi    |               |

3. Нажимаем на кнопку «Поиск» и выбираем нужную нам сеть из списка доступных

| Reference Ma                 | nager v0.9W               |                                                  | E 🤍 🎢          | \$ _ □ × |
|------------------------------|---------------------------|--------------------------------------------------|----------------|----------|
| Список устройств <<          | IP: 192.168.1.10          | Настройки WiFi                                   |                |          |
| Фильтр                       | Тип: ІРС                  | Активировать WiFi                                | Вкл            |          |
| IP: 10.0.79.138<br>Тип: IPC  | Поиск                     | Автоматический IP адрес (DHCP)                   | Вкл            |          |
| 10 100 100 1 10              | ∨ Общие                   | IP адрес                                         | 192.168.10.138 | 8        |
| IP: 192.168.1.10<br>Тип: IPC | Информация                | Маска подсети                                    | 255.255.254.0  | <b>X</b> |
|                              | Общие настройки           | Основной шлюз                                    | 192.168.10.1   | ×        |
|                              | Настройки записи          | Имя сети                                         | tech           |          |
|                              | Потоковое видео           | Пароль                                           | •••••          |          |
|                              | ∨ Пользователи            | De entre MAGE: entre                             |                | Q        |
|                              | Управление пользователями | доступные WIFI сети                              |                |          |
|                              | Управление группами       | . IMEKS                                          |                |          |
|                              | ✓ Сеть                    | <ul> <li>robot_</li> <li>budgild-asus</li> </ul> |                |          |
|                              | Сетевые настроики         | 🗢 tech                                           |                |          |
|                              | Настройки WiFi            | Lvend                                            |                |          |
|                              | Настройки email           |                                                  |                |          |
|                              | Настройки FTP             | ·                                                |                | 7        |
| admin 🛛 🛛                    | Настройки NTP             |                                                  |                |          |
| Пароль                       | 🗸 Видео                   |                                                  |                |          |
| Поиск Добавить               | Настройки оверлея         | Сохранить Майстер настройки WiFi                 |                |          |

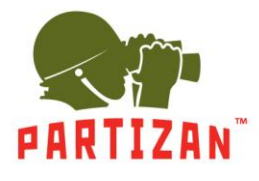

4. Вводим пароль от сети и нажимаем кнопку «Сохранить».

| Realizan Device Ma             | nager v0.9W               |                                  | •              | ) 🎢 🏟 💷 × |
|--------------------------------|---------------------------|----------------------------------|----------------|-----------|
| Список устройств <<            | IP: 192.168.1.10          | Настройки WiFi                   |                |           |
| Фильтр                         | Тип: ІРС                  | Активировать WiFi                | Вкл            |           |
| IP: 10.0.79.138<br>Тип: IPC    | Поиск                     | _ Автоматический IP адрес (DHCP) | Вкл            |           |
|                                | ∨ Общие                   | IP адрес                         | 192.168.10.138 | <b>X</b>  |
| IP: 192.168.1.10<br>Тип: IPC   | Информация                | Маска подсети                    | 255.255.254.0  | <b>X</b>  |
|                                | Общие настройки           | Основной шлюз                    | 192.168.10.1   |           |
| IP: 192.168.10.138<br>Тип: IPC | Настройки записи          | Имя сети                         | tech           |           |
| inite inc                      | Потоковое видео           | Пароль                           | •••••          | 8         |
|                                | ∨ Пользователи            | De server de MACE estat          |                | Q         |
|                                | Управление пользователями | S tech                           |                |           |
|                                | Управление группами       | . Partizan                       |                |           |
|                                | M. Com                    | 💂 budgild-asus                   |                |           |
|                                | Сеть                      | • )                              |                |           |
|                                | Сетевые настроики         | UKRLIDER_2                       |                |           |
|                                | Настройки WiFi            | 📚 tech                           |                |           |
|                                | Настройки email           | - Partizan                       |                |           |
|                                | Настройки FTP             |                                  |                |           |
| admin 🛛                        | Настройки NTP             | v UKRLIDER_2                     |                |           |
| Пародь                         | N. Burner                 | . LINK                           |                |           |
|                                | Настройки орорле          |                                  | _              |           |
| Поиск Добавить                 | Настройки оверлея         | Сохранить Майстер настройки WiFi |                |           |

5. Отключите кабель от разъёма NET, перезагрузите камеру по питания и повторите поиск. Камера появится в сети под новым IP адресом.